| <b>M</b> 11 | S Navigator Client v8.07 : Ny ILS : [mode=Z] |                        |                         | 🛛     |
|-------------|----------------------------------------------|------------------------|-------------------------|-------|
| Help        | Subnik Quik Functions Commands               |                        |                         |       |
| -           |                                              | 🗢 🕖 « »                |                         | 4 V X |
|             |                                              |                        |                         |       |
|             |                                              |                        |                         |       |
|             | Consumer Loans                               |                        |                         |       |
|             |                                              |                        |                         |       |
|             |                                              |                        |                         |       |
|             | File Maintenance                             | Enquiries              | Reports                 |       |
|             |                                              |                        |                         |       |
|             | Loan Mastar                                  | Loan Calculator        | AuditTrail              |       |
|             | Loan Actions                                 | Loan Master            | Trial Belence           |       |
|             | Loan Latera                                  | Installment Runa       | Instalment Transactions |       |
|             | Loan Templates                               | Interest Pluris        | Interest Transactions   |       |
|             | Interest Account Groups                      |                        | PolicyTransactions      |       |
|             | HIMNEY REPORT OF DUDY                        |                        | Loan Balances           |       |
|             |                                              |                        | Lane reconcileation     |       |
|             | 0-1                                          | Deale dia              | Anging Anging           |       |
|             | Custom                                       | Periodic               | Ristements              |       |
|             | Local Options                                | Calculate Installments | Print Letters           |       |
|             |                                              | Calculate Interest     | Action Listing          |       |
|             |                                              | Loanees Ageing         | Interest Account Groups |       |
|             |                                              |                        | Interest Rate Groups    |       |
|             | Transactions                                 | Administration         |                         |       |
|             |                                              |                        |                         |       |
|             | Loan Receipts                                | Dian                   |                         |       |
|             | Loan Credits                                 | Appointmente           |                         |       |
|             | Loan Charges                                 | Tasks: Bubmit New      |                         |       |
|             | Manual Installment                           | Teaks: Perform         |                         |       |
|             | Cash Drawdown                                | Taska: Edit            |                         |       |
|             |                                              | Taska: List            |                         |       |
| Sec         |                                              | Tasks: Uneck Progress  |                         |       |
| 6           |                                              |                        |                         |       |
|             |                                              |                        |                         |       |

In this tutorial we are looking at the Cash Draw Down Transaction.

We start by looking at the Loan Master because we must have a Draw Down listed there otherwise we cannot Process the Cash Draw Down.

| IES Nevigator Client v8.<br>Heb Subnit Out Functions | 07 : Ny ILS : [mode=Z]<br>Connerds |                       |              |                   |       | 2       |
|------------------------------------------------------|------------------------------------|-----------------------|--------------|-------------------|-------|---------|
| () O                                                 |                                    | » () ((               | » it i       |                   | 0     | (x) (X) |
| 1 Main 2 Interest                                    | 1 Drawings                         |                       |              |                   |       |         |
|                                                      |                                    |                       |              |                   |       |         |
| Loan No                                              | 1466553329                         |                       |              | Lean Balanc       | es: - |         |
| Lonnee Id                                            |                                    | New Loan Account      |              | Currency LOCAL R. |       |         |
| Loen id                                              |                                    | New Loan Same Account | Current ( Am | OTY one           | 0.00  | _       |
| Arrears Loen Id                                      |                                    | Well Loan Account     | Ca           | pital YTD         | 0.00  |         |
| Loen Type                                            | 1: Hire Furchase                   |                       |              | Loen YTD          | 0.00  | _       |
| Descr                                                |                                    |                       | Provide A    |                   |       |         |
| Project                                              |                                    |                       | hexe A       | ction             | Date  | -       |
| Vote / Approval                                      | a frading                          |                       |              |                   |       | _       |
|                                                      | d: Pehaing                         |                       |              |                   |       |         |
|                                                      |                                    |                       |              |                   |       |         |
| Einelinstelinent                                     |                                    |                       |              |                   |       |         |
|                                                      |                                    |                       |              |                   |       |         |
| Pol Prato Ledger                                     |                                    |                       | Notes        |                   |       | ~       |
| Charge Type                                          | 1: Nain loan 💌                     |                       |              |                   |       |         |
|                                                      |                                    |                       |              |                   |       |         |
| Responsibility                                       |                                    |                       |              |                   |       | _       |
| Capital Amount                                       |                                    |                       |              |                   |       | _       |
| Date Granted                                         |                                    |                       |              |                   |       |         |
| Selection Flag                                       |                                    |                       |              |                   |       | _       |
| Calculation Type                                     | 1: Bonthly Advance •               |                       |              |                   |       |         |
| Scen Beck                                            |                                    |                       | <            |                   |       | 2       |
|                                                      |                                    |                       |              |                   |       |         |
| E                                                    |                                    |                       |              |                   |       |         |

| ES Nevigator Client v3.<br>Help Scholt Out Bucklins | 07 : Ny ILS : [mode=Z]<br>Connerds |                       |                     |                  | _ 0 🛛                            |
|-----------------------------------------------------|------------------------------------|-----------------------|---------------------|------------------|----------------------------------|
| () C                                                |                                    | • • • •               | » it 🗰              | 6                | <ul> <li>×</li> <li>×</li> </ul> |
| 1 Main 2 Interest                                   | 1 Drawings                         |                       |                     |                  |                                  |
|                                                     |                                    |                       |                     |                  |                                  |
| Loan No                                             | 1466553329                         |                       |                     | Lean Balances: - |                                  |
| Lonnee Id                                           |                                    | New Loan Account      | Curre               | NOY LOCKL R      |                                  |
| Loen id                                             |                                    | New Loan Same Account | Current ('Arreero ' | /TD 0.00         |                                  |
| Arrears Loan Id                                     |                                    | Mail Loan Account     | Capitol             | /TD 0.00         |                                  |
| Loen Type                                           | 1: Hire Furchase                   |                       | Loen                | (TD 0.10         |                                  |
| Descr                                               |                                    |                       | Proch Solds         | - <b>P</b> -1-   |                                  |
| Project                                             |                                    |                       | 1                   | er tvace         | -                                |
| Vote / Approval                                     | As Deputing                        |                       |                     |                  |                                  |
| SEMUS<br>Decement Defect                            | o: renaing                         |                       |                     |                  |                                  |
| Payment Policy                                      |                                    |                       |                     |                  |                                  |
| Englightelinent                                     |                                    |                       |                     |                  |                                  |
| 1 1 10 1 10 10 10 10                                |                                    |                       |                     |                  |                                  |
| Pol Pata Ledoer                                     |                                    |                       | Notes               |                  | ~                                |
| Charge Type                                         | 1: Nain loan 💌                     |                       |                     |                  |                                  |
|                                                     |                                    |                       |                     |                  |                                  |
| Responsibility                                      |                                    |                       |                     |                  |                                  |
| Ceptel Amount                                       |                                    |                       |                     |                  |                                  |
| Date Granted                                        |                                    |                       |                     |                  |                                  |
| Selection Flag                                      |                                    |                       |                     |                  |                                  |
| Calculation Type                                    | 1: Bonthly Advance •               |                       |                     |                  |                                  |
| Scen Beck                                           |                                    |                       | 4                   |                  | ×                                |
| 20                                                  |                                    |                       | 80                  |                  |                                  |
| E                                                   |                                    |                       |                     |                  |                                  |

| IES Nevigator Client v8.<br>Help Scholt Oct. Bunctions | 07 : Ny ILS : [mode=Z]<br>Connerds |                       |                      |                  |          |
|--------------------------------------------------------|------------------------------------|-----------------------|----------------------|------------------|----------|
| () O                                                   |                                    | • 0 «                 | » it u               | 6                | (v) (X)  |
| 1.Vain 2.Interest                                      | 1 Drawings                         |                       |                      |                  |          |
|                                                        |                                    |                       |                      |                  |          |
| Loan No                                                | 1466553329                         |                       |                      | Lean Balances: - |          |
| Lonnee ki                                              | nui                                | New Loan Account      | Currenc              | W LICEL R        |          |
| Loen Id                                                |                                    | New Loan Same Account | Current / Arrenro YT | 0.00             |          |
| Arrears Loan Id                                        |                                    | Mail Loan Account     | Capital VT           | 0 0.00           |          |
| Loen Type                                              | 1: Hire Furchase                   |                       | Loen YT              | D 0.00           |          |
| Descr                                                  |                                    |                       | Tout Inhian          | Taka             |          |
| Project                                                |                                    |                       | 1                    | 1.1.1            | -        |
| VOLD / Alphe Vide                                      | 0- Pending w                       |                       |                      |                  |          |
|                                                        | d. Phinang                         |                       |                      |                  |          |
| Instalinent                                            |                                    |                       |                      |                  |          |
| Final Installment                                      |                                    |                       |                      |                  | •        |
|                                                        |                                    |                       |                      |                  |          |
| Pol Prito Ledger                                       |                                    |                       | Notes                |                  | <u>^</u> |
| Charge Type                                            | 1: Nain loan                       |                       |                      |                  |          |
| Descensibility                                         |                                    |                       |                      |                  |          |
| Cardai Amount                                          |                                    |                       |                      |                  |          |
|                                                        |                                    |                       |                      |                  |          |
| Selection Flag                                         |                                    |                       |                      |                  |          |
| Calculation Type                                       | 1: Bonthly Advance -               | 1                     |                      |                  |          |
| Scen Beck                                              |                                    |                       | 21                   |                  | × *      |
| 201                                                    |                                    |                       | NI                   |                  |          |
| E                                                      |                                    |                       |                      |                  |          |

| <b>1</b> | ES Navigator Client v8. | 07 : Ny ILS : [mode-Z] |                       |        |                        |                  | 🛛        |
|----------|-------------------------|------------------------|-----------------------|--------|------------------------|------------------|----------|
| Help     | Subnik Quik Functions   | connends               |                       |        |                        |                  |          |
|          |                         |                        | • • •                 |        |                        |                  | <u> </u> |
|          | 1 Main 2 Interest       | 1 Drawings             |                       |        |                        |                  |          |
|          |                         |                        |                       |        |                        |                  |          |
|          | Lown No                 | 1466553329             |                       |        |                        | Lean Balances: - |          |
|          | Lonnee Id               | iui                    | New Loan Account      |        | Currency               | LOCHL R.         |          |
|          | Lonnid                  |                        | New Loan Same Account |        | Current ('Arreero 'YTD | 0.00             |          |
|          | Arrears Loan Id         |                        | Melt Loan Account     |        | Capital YTD            | 0.00             |          |
|          | Loen Type               | 1: Hire Furchase *     |                       |        | Lown YTD               | 0.00             |          |
|          | Descr                   |                        |                       |        |                        |                  |          |
|          | Project                 |                        |                       |        | Next Action            | Date             | -        |
|          | Vote / Approval         |                        |                       |        | 1                      |                  |          |
|          |                         | d: Pending •           |                       |        |                        |                  |          |
|          |                         |                        |                       |        |                        |                  |          |
|          | Englightere             |                        |                       |        |                        |                  |          |
|          |                         |                        |                       |        |                        |                  |          |
|          | Pol Pate Ledow          |                        |                       | bioles |                        |                  | ~        |
|          | Charge Type             | l: Nain loan 💌         |                       | 1.0000 |                        |                  |          |
|          |                         |                        |                       |        |                        |                  |          |
|          | Responsibility          |                        |                       |        |                        |                  |          |
|          | Ceptel Amount           |                        |                       |        |                        |                  |          |
|          | Date Granted            |                        |                       |        |                        |                  |          |
|          | Selection Flag          |                        |                       |        |                        |                  |          |
|          | Calculation Type        | 1: Nonthly Advance *   |                       |        |                        |                  |          |
|          | Scen Beck               |                        |                       |        |                        |                  | , Ě,     |
| 3121     |                         |                        |                       |        |                        |                  |          |
| E        |                         |                        |                       |        |                        |                  |          |

| IES Nevigator Client vi<br>telo Infolab Corrections | 8.07 : My ILS : [mode=Z]<br>locon Logoff Companion Waterd - | How do ] DetaMerts Business No: | Wes Action Focus Option Select |                  |         |
|-----------------------------------------------------|-------------------------------------------------------------|---------------------------------|--------------------------------|------------------|---------|
| e ()                                                | ۹                                                           | » () ((                         | » IT 🕛                         | 6                | (v) (X) |
| 1.Main 2.Inderes                                    | t 1 Drawings                                                |                                 |                                |                  |         |
|                                                     |                                                             |                                 |                                |                  |         |
| Loan Ne                                             | 1466553329                                                  |                                 |                                | Loan Balances: - |         |
| Lonnee k                                            | 1001                                                        | New Loan Account                | Currency                       | LOCAL R          |         |
| Lonok                                               | 1                                                           | New Loan Same Account           | Current / Arrears YTD          | 0.00             |         |
| Arrears Lonnik                                      | 1                                                           | Mait Loan Account               | Capital VTD                    | 0.00             |         |
| Loen Type                                           | 1: Hire Fur                                                 |                                 |                                | 0.00             |         |
| Desc                                                | SINGLE SELECTS                                              | Values Found                    |                                |                  |         |
| Projec                                              | Select one                                                  | of these?                       |                                | Date             | · ·     |
| Vate / Approva                                      | 1 14000017                                                  |                                 | Rut. Rut.                      |                  |         |
| Status                                              | 0: Pending                                                  |                                 |                                |                  |         |
| Payment Policy                                      | e I                                                         |                                 |                                |                  |         |
| Installnen                                          | · · · · · · · · · · · · · · · · · · ·                       |                                 |                                |                  |         |
| FinelInstellnen                                     | Select ALL                                                  | Show FullLine Cancel            | OK                             |                  | •       |
| Part Part of a day                                  |                                                             |                                 | Abda a                         |                  |         |
| Por Printis Leage                                   | In Bain Jam                                                 |                                 | PADIes                         |                  |         |
|                                                     | ii hain iban                                                |                                 |                                |                  |         |
| Georgeskill                                         |                                                             |                                 |                                |                  |         |
| Candal Amount                                       |                                                             |                                 |                                |                  |         |
| Copes Parola                                        |                                                             |                                 |                                |                  |         |
| Selection Fia                                       |                                                             |                                 |                                |                  |         |
| Calculation Type                                    | 1: Bonthly Advance                                          |                                 |                                |                  |         |
| Scen Bec                                            |                                                             |                                 |                                |                  | × .     |
| <u>e</u>                                            |                                                             |                                 | S.I                            |                  | 2       |
| £                                                   |                                                             |                                 |                                |                  |         |

| Wolab Correction of | Logoff                 | racional want i | weath annes annes an                                                                                                    | restored accordent |                  |         |
|---------------------|------------------------|-----------------|----------------------------------------------------------------------------------------------------|--------------------|------------------|---------|
| - 9 - 9             | i.                     |                 | <b>)</b> (i)                                                                                                    | n 1 .              | (9)              | (e) (x) |
| 1 Man 2 Marved      | 1 Drawenga             | <u>l</u>        |                                                                                                    |                    |                  |         |
|                     |                        |                 |                                                                                                    |                    |                  |         |
| Lineria<br>Lineria  | 1.00411132397<br>1011  |                 | New Loan Account                                                                                                    | Carrier            | Lean Balances: - |         |
|                     |                        |                 | Visit on Arrout                                                                                                    |                    | 0.01             |         |
|                     | The state of the state |                 | ALASE BOOMLINE COMPANY                                                                                                    |                    | 1.01             |         |
|                     | 11 mile fut            | MINITESTIC      | Current Loans on this Account                                                                                                    | 1                  |                  |         |
|                     |                        | Select Loan     |                                                                                                    |                    | Date             | 1.4     |
| VICE LABORDER       |                        | oracov Loon     |                                                                                                    |                    |                  |         |
| their .             | G: Pending             | 2 02 Fend       | ting Bui Bui                                                                                                    |                    | - / /            |         |
| Annerhay            |                        | 21.022.000      | 1000 BANNER-1                                                                                                    |                    |                  |         |
| and shares          |                        |                 |                                                                                                    |                    | 2                |         |
| Tomoret             |                        | (Destau) -      | Show Full Line Cancel                                                                                                    | OK                 |                  | 1       |
|                     |                        |                 | the state of the state of the s | 1.1.1              |                  |         |
| PullingsLadger      |                        |                 |                                                                                                    | PERMIT             |                  |         |
| Chyvya Tyve         | 1: Bain Los            | n               |                                                                                                    |                    |                  |         |
|                     |                        |                 |                                                                                                    |                    |                  |         |
| Personality         |                        |                 |                                                                                                    |                    |                  |         |
| Could Annual        |                        |                 |                                                                                                    |                    |                  |         |
| Const Granted       |                        |                 |                                                                                                    |                    |                  |         |
| Description (imp    |                        |                 |                                                                                                    |                    |                  |         |
| California and      | 1: Ronthly             | Advance *       |                                                                                                    |                    |                  |         |
| Trans. Star. 8      |                        |                 |                                                                                                    | 200                |                  |         |
|                     |                        |                 |                                                                                                    |                    |                  |         |

| avoiao citirectini ( | cogon         | TEDODY WORLD                    | With Littleters Hittestwo                                                                                                    | le ampiona stonger                                                                                             |               | _ |
|----------------------|---------------|---------------------------------|----------------------------------------------------------------------------------------------------|----------------------------------------------------------------------------------------------------|---------------|---|
|                      | 5             |                                 | 2 10 HO                                                                                                    |                                                                                                    | (9.           |   |
| 1990 Interest        | 3. Drawings   | ľ.                              |                                                                                                    |                                                                                                    |               |   |
|                      |               |                                 |                                                                                                    |                                                                                                    |               |   |
| : <b>1-++</b> 1(%-   | 146411311P    |                                 |                                                                                                    |                                                                                                    | un Balancen - |   |
| Linesia              | 101           |                                 | New Loan Account                                                                                                    | Carry 1.0                                                                                                    | CIG-IC        |   |
| 1,649165             |               |                                 | New Loan Same Account                                                                                                    | CLAMER & ADDRESS VTD                                                                                           | 8,88          |   |
| Annual 110414        |               |                                 | Mail Loan Account                                                                                                    | Case (III)                                                                                                    | K. 01         |   |
| Livertunet           | 1: Hirs Fur   | A                               | and the second second se |                                                                                                    | 1.00          |   |
|                      |               | SINGLE SILLETS                  | Current Loans on This Account                                                                                                    | nu                                                                                                    | 320.5         |   |
| Fronce               |               | Select Loan                     | F7                                                                                                    |                                                                                                    | Data          |   |
| VICE LANSING M       |               | The substantion of the substant | the Mark                                                                                                    |                                                                                                    |               | - |
| these.               | G: Pending    | 2 02 Fend                       | ning Bui Bui                                                                                                    |                                                                                                    | 8             |   |
| Annerhory            |               | In the work                     |                                                                                                    |                                                                                                    |               |   |
| and the set          |               |                                 |                                                                                                    | 1. 1. 1. 1. 1. 1. 1. 1. 1. 1. 1. 1. 1. 1                                                                       |               |   |
| Doctoberry           |               | Deart #12                       | Show Full Line Cancel                                                                                                    | OK                                                                                                    |               |   |
|                      |               |                                 |                                                                                                    | line and the second second second second second second second second second second second second second second |               |   |
| Publication          | Janine Marine |                                 |                                                                                                    | Pages -                                                                                                    |               |   |
| Shyripe Time         | 1: Bain los   | n                               |                                                                                                    |                                                                                                    |               |   |
|                      |               |                                 |                                                                                                    |                                                                                                    |               |   |
| Transie ally         |               |                                 |                                                                                                    |                                                                                                    |               |   |
| Capital Address      |               |                                 |                                                                                                    |                                                                                                    |               |   |
| CONTRACTOR           |               |                                 |                                                                                                    |                                                                                                    |               |   |
| Sources fing         |               |                                 |                                                                                                    |                                                                                                    |               |   |
| Children Turt        | 1: Bonthly    | Advance *                       |                                                                                                    |                                                                                                    |               |   |
|                      |               |                                 |                                                                                                    |                                                                                                    |               |   |

| <b>1</b> 11 | 5 Nevigator Client v8. | .07 : Ny ILS : [mode=Z]  |                       |       |                       |                  | 2        |
|-------------|------------------------|--------------------------|-----------------------|-------|-----------------------|------------------|----------|
| map         | 2 0 0                  | comans                   | • 0 <b>«</b>          | ~~~~  |                       |                  | 2 X      |
|             |                        | `                        | • • •                 |       |                       |                  |          |
|             | 1.Veh 2.Herest         | 1 Drawings               |                       |       |                       |                  |          |
| =           |                        |                          |                       |       |                       |                  |          |
|             |                        |                          |                       |       |                       |                  | _        |
|             |                        |                          |                       |       |                       |                  |          |
| -           | Loan No                | LN000017-1               |                       |       |                       | Lean Balances: . |          |
|             | Lonnee Id              | LN000017 Hat Hat         | New Loan Account      |       | Currency              | LOCHL R.         |          |
|             | Lonnid                 | ٥                        | New Loan Same Account |       | Current / Arrears YTD | 6,094.15         |          |
|             | Arrears Lonnid         | ia                       | Visit Loan Account    |       | Capital YTD           | 34,755.85        |          |
|             | Loen Type              | 4: Long Term *           |                       |       | Lown YTD              | 40,850.20        |          |
|             | Descr                  | Nui Nui                  |                       |       |                       |                  |          |
|             | Project                | 0                        |                       |       | Next Action           | Date             | -        |
|             | Vote / Approval        | ols                      |                       |       | 1                     |                  |          |
|             | Status                 | I: Active v              |                       |       |                       |                  |          |
|             | Payment Policy         |                          |                       |       |                       |                  |          |
|             | Installment            | 2,000.00                 |                       |       |                       |                  |          |
|             | FinalInstallment       |                          |                       |       |                       |                  | -        |
|             | Pol Prito Ledger       | 101-01-002 COST OF SALES |                       | Notes |                       |                  | <u>^</u> |
|             | Charge Type            | 1: Nain loan 💌           |                       |       |                       |                  |          |
|             | Constant No.           |                          |                       |       |                       |                  |          |
|             | Cashel Amount          | 20,000.00                |                       |       |                       |                  |          |
|             | Capital Amount         | 08/12/2007               |                       |       |                       |                  |          |
|             | Selection Flag         | *                        |                       |       |                       |                  |          |
|             | Calculation Type       | 1: Daily Balance         |                       |       |                       |                  |          |
|             | Scen Pack              | 3                        |                       |       |                       |                  | × .      |
| Ser         |                        |                          |                       |       | s                     |                  | 2        |
| E           |                        |                          |                       |       |                       |                  |          |
|             |                        |                          |                       |       |                       |                  |          |

| Melo | 5 Navigator Client v8<br>Subnit Out Functions | .07 : Ny ILS : [mode-Z]<br>Connerds |                       |   |                       |             |                                  |
|------|-----------------------------------------------|-------------------------------------|-----------------------|---|-----------------------|-------------|----------------------------------|
| -    |                                               | 2                                   | • • • «               | » | 0                     | 0           | <ul> <li>×</li> <li>×</li> </ul> |
|      | 1 Main 2 Interest                             | 1 Drawings                          |                       |   |                       |             |                                  |
|      |                                               |                                     |                       |   |                       |             | <u>المجارعة</u>                  |
|      | Loan No                                       |                                     |                       |   | Lean                  | Balances: - |                                  |
|      | Lonnee ki                                     | LN000017 Hai Hai                    | New Loan Account      |   | Currency LOCAL        | R           |                                  |
|      | Loen id                                       | 1                                   | New Loan Same Account |   | Current / Arrenro VTD | 6,094.35    |                                  |
|      | Arrears Loan Id                               | ia                                  | Visit Loan Account    |   | Capital VTD           | 34,755.85   |                                  |
|      | Loen Type                                     | 4: Long Term •                      |                       |   | Lown YTD              | 40,850.20   |                                  |
|      | Descr                                         | NUL NUL                             |                       |   |                       |             |                                  |
|      | Project                                       | ala a                               |                       |   | Next Action           | Date        | -                                |
|      | Vote / Approval                               | OR .                                |                       |   | -                     |             | -                                |
|      |                                               | 1: ACCIVE                           |                       |   |                       |             |                                  |
|      |                                               | 2,000.00                            |                       |   |                       |             |                                  |
|      | Einel instalinent                             |                                     |                       |   |                       |             |                                  |
|      |                                               |                                     |                       |   |                       |             |                                  |
|      | Pol Prato Ledoer                              | 101-01-002 COST OF SALES            |                       |   |                       |             | ~                                |
|      | Charge Type                                   | 1: Nain loan 💌                      |                       |   |                       |             |                                  |
|      |                                               | -                                   |                       |   |                       |             |                                  |
|      | Responsibility                                | *                                   |                       |   |                       |             |                                  |
|      | Capital Amount                                | 20000                               |                       |   |                       |             |                                  |
|      | Date Granted                                  | 08/12/2007                          |                       |   |                       |             |                                  |
|      | Selection Flag                                |                                     |                       |   |                       |             |                                  |
|      | Calculation Type                              | 3: Daily Balance                    |                       |   |                       |             |                                  |
| 500  | Scen Beck                                     | 3                                   |                       |   | <                     |             | 2                                |
| -    |                                               |                                     |                       |   |                       |             |                                  |
|      |                                               |                                     |                       |   |                       |             |                                  |

When we first insert the Capital Amount of a Loan, the System will automatically list a Draw Down entry for it.

This Draw down Entry can be used or it can be split up and edited to be done in multiple Draw Downs.

| IES Nevigator Client v8.07 : Ny II<br>Heb. Scholt. Out. Exections. Compared | S: [mode-Z]                                |                                                    | X        |
|-----------------------------------------------------------------------------|--------------------------------------------|----------------------------------------------------|----------|
| 0 Q                                                                         | • 0                                        | « » 🕴 🕛                                            | 6 Ø 8    |
| 1 Main 2 Marsat 2 Drawn                                                     | ngz                                        |                                                    |          |
| Cash Drawn Down: -                                                          |                                            | Allowed Cash Drawings: -                           |          |
| Already Drawn<br>1 20,000.                                                  | Draw Date Status A<br>OD 01/12/2007 Artive | Cash Drawings Draw Dates<br>1 10,000.00 24/02/2008 | -        |
|                                                                             |                                            | Current Stores Drawings: .                         |          |
|                                                                             |                                            | Ereditors / Stores Draw & Refer                    | ED/28    |
|                                                                             |                                            |                                                    |          |
|                                                                             |                                            | Purchase Order Drawings: -                         |          |
|                                                                             |                                            | Drdered Committed                                  | Actual * |
| Bex Bre and the Ed Cel                                                      | 2                                          | 4                                                  | <u>.</u> |

On the left hand side we can see a Draw Down that has already been processed and on the right hand side we see the Allowed Cash drawings that are still possible.

Now this list of course can be changed at any time, but when we perform a cash Draw Down Transaction, then the 1<sup>st</sup> entry on this list, is the only Draw Down that will be acceptable and we must be on or past the Date listed.

| ES Nevigator Client v8.07 : Ny IES : | [mode=Z]                                |                                                        | &        |
|--------------------------------------|-----------------------------------------|--------------------------------------------------------|----------|
| Help Subnik Quik Hunchons Commentes  | • 0 <b>«</b>                            |                                                        | 0 0      |
| 1. Main 2 Interest 2. Drawings       | • 0 «                                   |                                                        | • •      |
| Cash Drawn Down: -                   |                                         | Allowed Cash Drawings: -                               |          |
| Already Drawn<br>1 20,000.00         | Oraw Date Status A<br>01/12/2007 Artive | Cash Drawings Draw Dates<br>1 10,000.00 24/02/2008     | <u>+</u> |
|                                      | _                                       | ter fee and rol for test<br>Current Stores Drawings: - | •        |
|                                      | _                                       | Ereditors / Stores Draw & Reference                    | -        |
|                                      |                                         | Purchase Order Drawings: -                             | -        |
|                                      |                                         | Drdered Committed                                      | Actual * |
| se •                                 | •                                       | 4                                                      | <u> </u> |

| IES Nevigator Client v8.07 : Ny IES : [mo<br>lo ]nfolsb Corrections Logon Logoff Correction | <b>de=Zj</b><br>Waard Howdol DataMarts Business/Notules Actio                                                   | on Focus - Option Select |       |
|---------------------------------------------------------------------------------------------|----------------------------------------------------------------------------------------------------|--------------------------|-------|
| ə- 0 Q                                                                                      | • () « »                                                                                                    | -ii                      | 6 Ø 8 |
| Consumer Loans                                                                              | ŝ                                                                                                    |                          |       |
| File Maintenance                                                                            | Enquiries                                                                                                    | Reports                  |       |
| Loan Mester                                                                                 | Loen Celeviator                                                                                                 | Audit Trail              |       |
| Loan Actions                                                                                | Loan Master                                                                                                    | Trial Belance            |       |
| Loan Letters                                                                                | Installment Ruse                                                                                                | Instalment Transactions  |       |
| Loan Templates                                                                              | Interest Runs                                                                                                   | Interest Transactions    |       |
| Interest Account Groups                                                                     |                                                                                                    | PolicyTransactions       |       |
| Interest Rate Groups                                                                        |                                                                                                    | Loan Balances            |       |
|                                                                                             |                                                                                                    | Loen Heconcidebon        |       |
|                                                                                             |                                                                                                    | Loans by Loanse          |       |
| Custom                                                                                      | Periodic                                                                                                    | Panela                   |       |
| Loral Onlines                                                                               | Calculate Installments                                                                                          | Exist atom               |       |
| Local Spectra                                                                               | Colusion Internet                                                                                               | fiction Listers          |       |
|                                                                                             | L nanges Anging                                                                                                 | interest account Groups  |       |
|                                                                                             | Contraction of the second second second second second second second second second second second second second s | Interest Rate Groups     |       |
| Transactions                                                                                | Administration                                                                                                  |                          |       |
| Loan Receipts                                                                               | Diary                                                                                                    |                          |       |
| Loan Credita                                                                                | Appointments                                                                                                    |                          |       |
| Loan Charges                                                                                | Tasks: Submit New                                                                                               |                          |       |
| Manual Installment                                                                          | Tasks: Perform                                                                                                  |                          |       |
| Cash Drawdown                                                                               | Taska: Edit                                                                                                    |                          |       |
|                                                                                             | Tesks: List                                                                                                    |                          |       |
|                                                                                             | Tasks: Check Progress                                                                                           |                          |       |
|                                                                                             |                                                                                                    |                          |       |
|                                                                                             |                                                                                                    |                          |       |

| Consumer Loans                                                    | () (( ))<br>Enquiries<br>Loan Calculator<br>Loan Mister                                                                                                    | Reports                  | 0.0 |
|-------------------------------------------------------------------|----------------------------------------------------------------------------------------------------|--------------------------|-----|
| Consumer Loans<br>File Maintenance<br>Loan Master<br>Loan Actions | Enquiries<br>Loan Calculator<br>Loan Mistor                                                                                                    | Reports<br>Audit Trail   |     |
| File Maintenance<br>Loan Master<br>Loan Actions                   | Enquiries<br>Loan Calculator<br>Loan Mistor                                                                                                    | Reports<br>Autit Trail   |     |
| Loan Master<br>Loan Actions                                       | Loan Calculator<br>Loan Master                                                                                                    | AuditTrail               |     |
| Loan Actions                                                      | Loan Master                                                                                                    |                          |     |
| Loop Lotters                                                      | in the first state of the second state of the second state of the | Trial Balance            |     |
| LIGHT LABOR D                                                     | Installment Runa                                                                                                    | Installment Transactions |     |
| Loan Templates                                                    | Interest Runs                                                                                                    | Interest Transactions    |     |
| Interest Account Groups                                           |                                                                                                    | Policy Transactions      |     |
| Interest Rate Groups                                              |                                                                                                    | Loan Balances            |     |
|                                                                   |                                                                                                    | Loen Reconciliation      |     |
|                                                                   |                                                                                                    | Loans by Loanae          |     |
| Custom                                                            | Periodic                                                                                                    | Basing                   |     |
| Laural Orthogo                                                    | Colouista installacente                                                                                                    | Sint allow               |     |
| Local Optimiz                                                     | Coleviate interest                                                                                                    | fotion Listian           |     |
|                                                                   | L panage Analys                                                                                                    | Interest Second Groups   |     |
|                                                                   | Land the Page 14                                                                                                    | Interest Rate Groups     |     |
| Transactions                                                      | Administration                                                                                                    |                          |     |
| Loan Receipts                                                     | Diary                                                                                                    |                          |     |
| Loan Credits                                                      | Appointments                                                                                                    |                          |     |
| Loan Charges                                                      | Tasks: Submit New                                                                                                    |                          |     |
| Manual Installment                                                | Tesks: Perform                                                                                                    |                          |     |
| Cash Drawdown                                                     | Taska: Edit                                                                                                    |                          |     |
|                                                                   | Tesks: List                                                                                                    |                          |     |
|                                                                   | Tasks: Check Progress                                                                                                    |                          |     |
|                                                                   |                                                                                                    |                          |     |

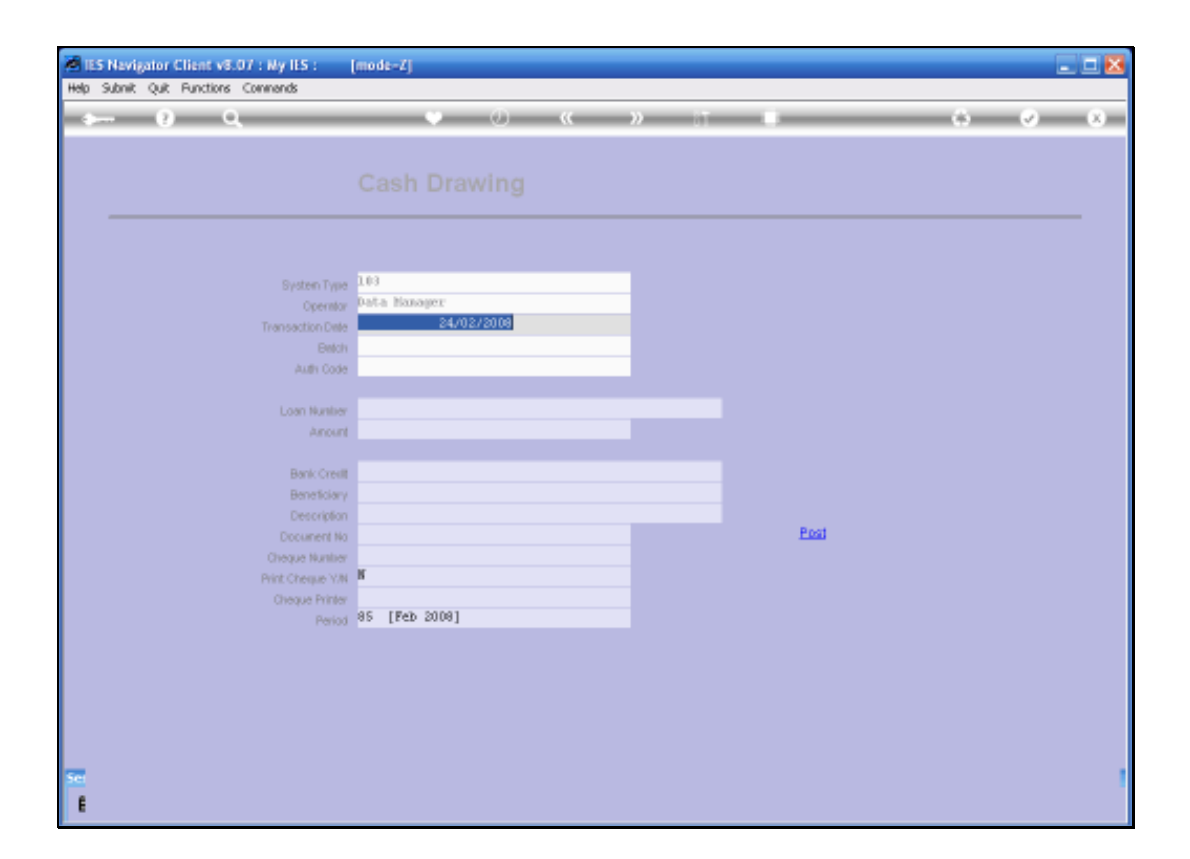

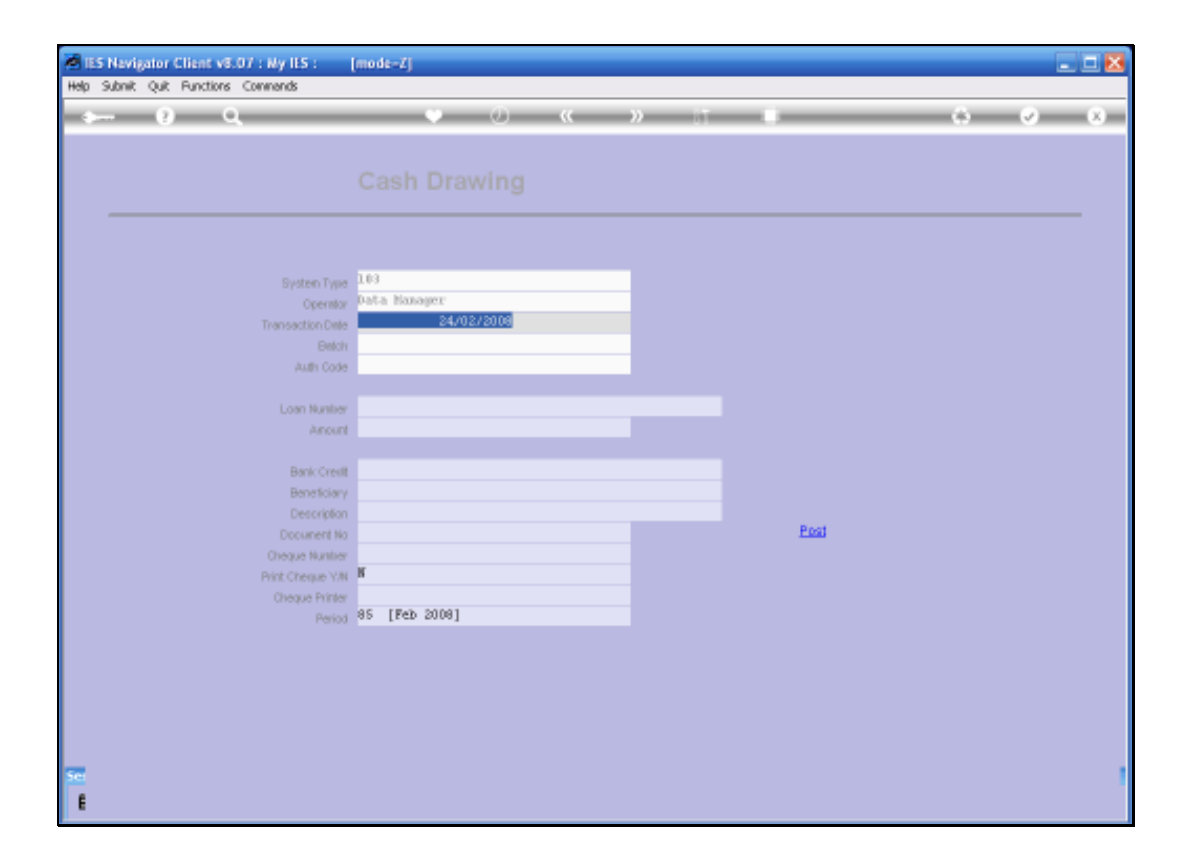

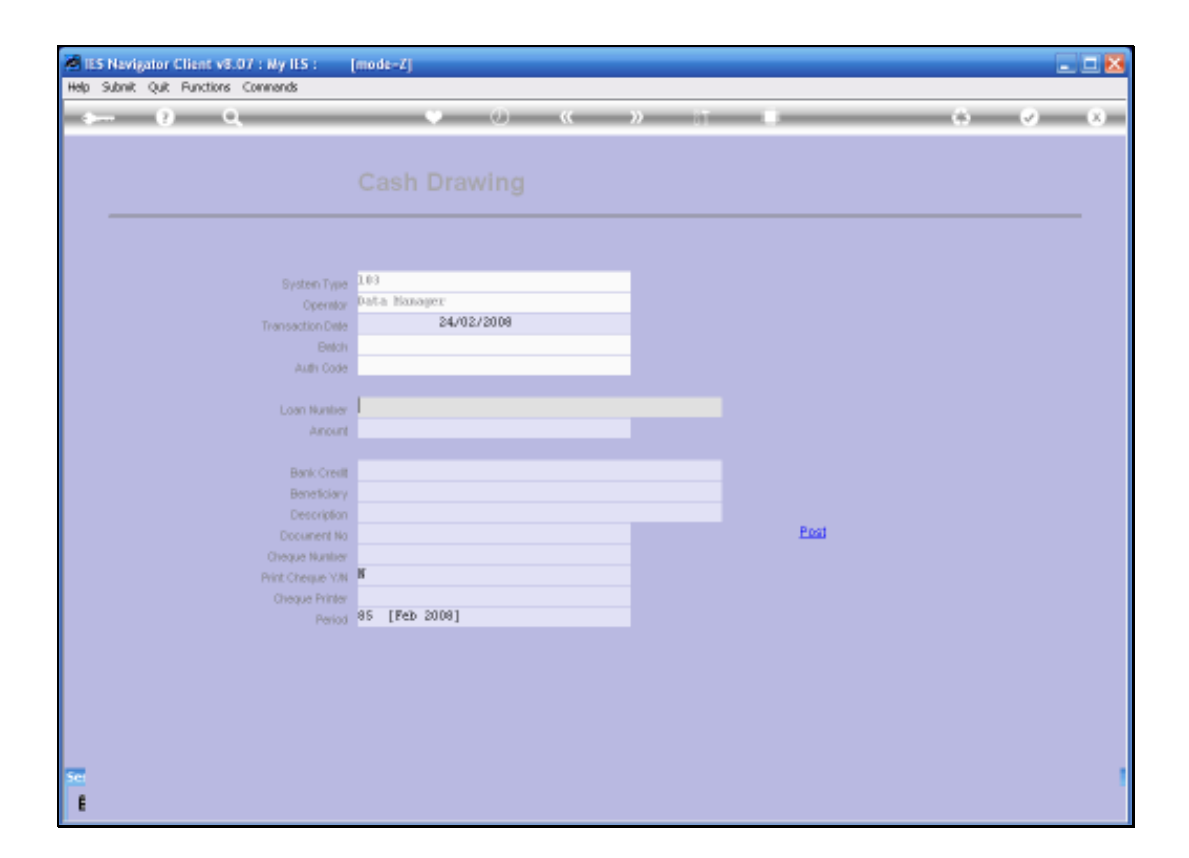

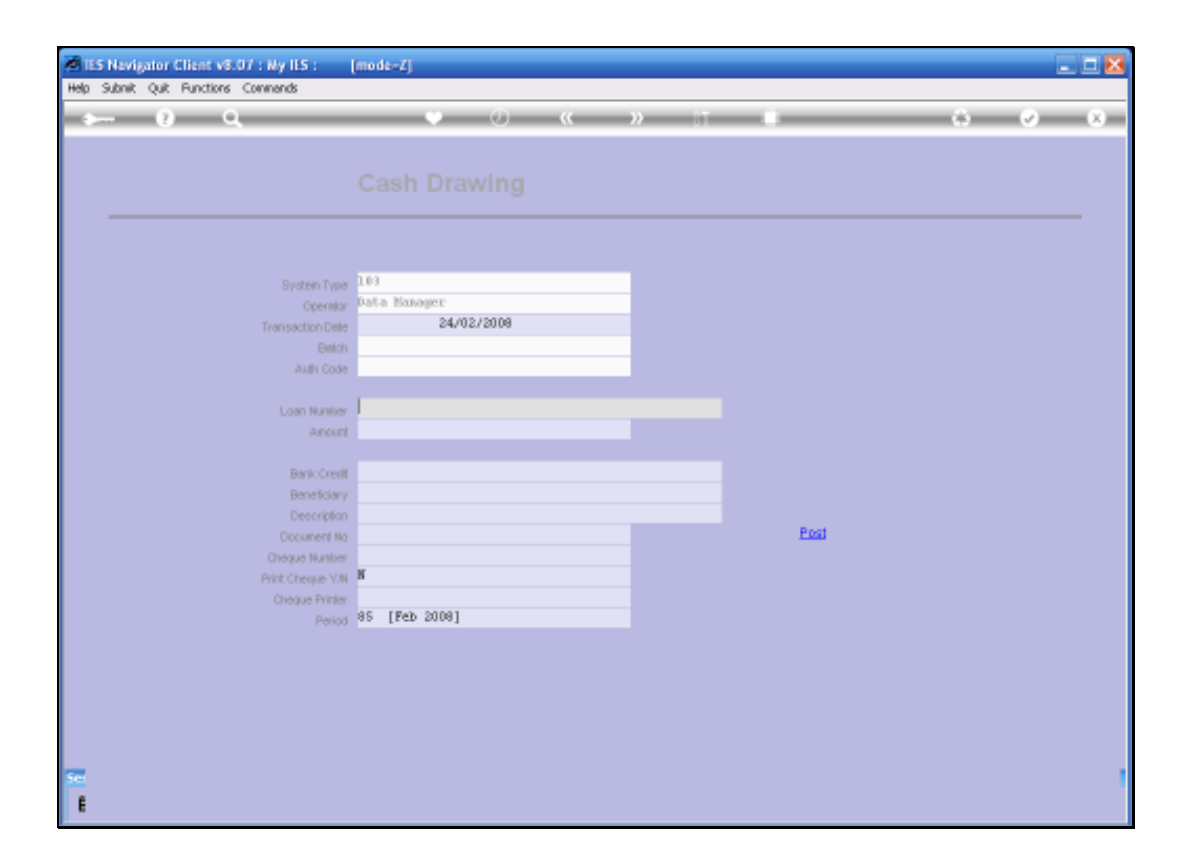

| ES Nevigator Client v8.07 : Ny ILS :<br>Heb Subnit, Out Functions Commends | [mode=Z]      |        |       |
|----------------------------------------------------------------------------|---------------|--------|-------|
| ə 0 Q                                                                      | • 0 «         | » IT U | 6 Ø 8 |
|                                                                            |               |        |       |
|                                                                            |               |        |       |
|                                                                            |               |        |       |
| Gustaen Tura                                                               | 103           |        |       |
| Operator                                                                   | Data Manager  |        |       |
| Transaction Date                                                           | 24/02/2008    |        |       |
| Ewich                                                                      |               |        |       |
| Auth Code                                                                  |               |        |       |
| Loan Number                                                                | anal.         |        |       |
| Anount                                                                     | 1             |        |       |
|                                                                            |               |        |       |
| Bank Credit                                                                |               |        |       |
| Description                                                                |               |        |       |
| Document No                                                                |               | Post   |       |
| Cheque Number                                                              |               |        |       |
| Print Chergue Y/N<br>Chergue Britter                                       | n             |        |       |
| Period                                                                     | 85 [Feb 2008] |        |       |
|                                                                            |               |        |       |
|                                                                            |               |        |       |
|                                                                            |               |        |       |
|                                                                            |               |        |       |
|                                                                            |               |        |       |
| Set                                                                        |               |        | 1     |
| E                                                                          |               |        |       |

| ES Nevigator Client v8.07 : Ny ILS :<br>Heb Subnit, Out Functions Commends | [mode=Z]      |        |       |
|----------------------------------------------------------------------------|---------------|--------|-------|
| ə 0 Q                                                                      | • 0 «         | » IT U | 6 Ø 8 |
|                                                                            |               |        |       |
|                                                                            |               |        |       |
|                                                                            |               |        |       |
| Gustaen Tura                                                               | 103           |        |       |
| Operator                                                                   | Data Manager  |        |       |
| Transaction Date                                                           | 24/02/2008    |        |       |
| Ewich                                                                      |               |        |       |
| Auth Code                                                                  |               |        |       |
| Loan Number                                                                | anal.         |        |       |
| Anount                                                                     | 1             |        |       |
|                                                                            |               |        |       |
| Bank Credit                                                                |               |        |       |
| Description                                                                |               |        |       |
| Document No                                                                |               | Post   |       |
| Cheque Number                                                              |               |        |       |
| Print Chergue Y/N<br>Chergue Britter                                       | n             |        |       |
| Period                                                                     | 85 [Feb 2008] |        |       |
|                                                                            |               |        |       |
|                                                                            |               |        |       |
|                                                                            |               |        |       |
|                                                                            |               |        |       |
|                                                                            |               |        |       |
| Set                                                                        |               |        | 1     |
| E                                                                          |               |        |       |

| IES Nevigator Client v3.07 : Ny IES : [mode=Z]     IES Nevigator Client v3.07 : Ny IES : [mode=Z]     IES Nevigator Client v3.07 : Ny IES : [mode=Z]                         |
|----------------------------------------------------------------------------------------------------|
|                                                                                                    |
| Cash Drawing                                                                                                    |
| System Type 1.03<br>Operator<br>Trensection Date 24/02/2009<br>Electric<br>Auth Code                                                                                         |
| Loss N<br>Al SINGLE SELECT: Values Found                                                                                                    |
| Select one of these?           Bank         1 Ltroncoll?-1           Bank         2 Ltroncoll?-1           Bank         2 Ltroncoll?-2           Bank         2 Ltroncoll?-2 |
| Docume Oreque IV. Select ALL Show FullLine Cancel DK Print Cheque Tran  Cheque Printer                                                                                       |
| Period 95 [Peb 2009]                                                                                                    |
|                                                                                                    |
| See<br>E                                                                                                    |

When we select the correct Loan for the Draw Down, then the System is automatically going to insert the Draw Down Amount because the System gets it from the List on the Loan Master.

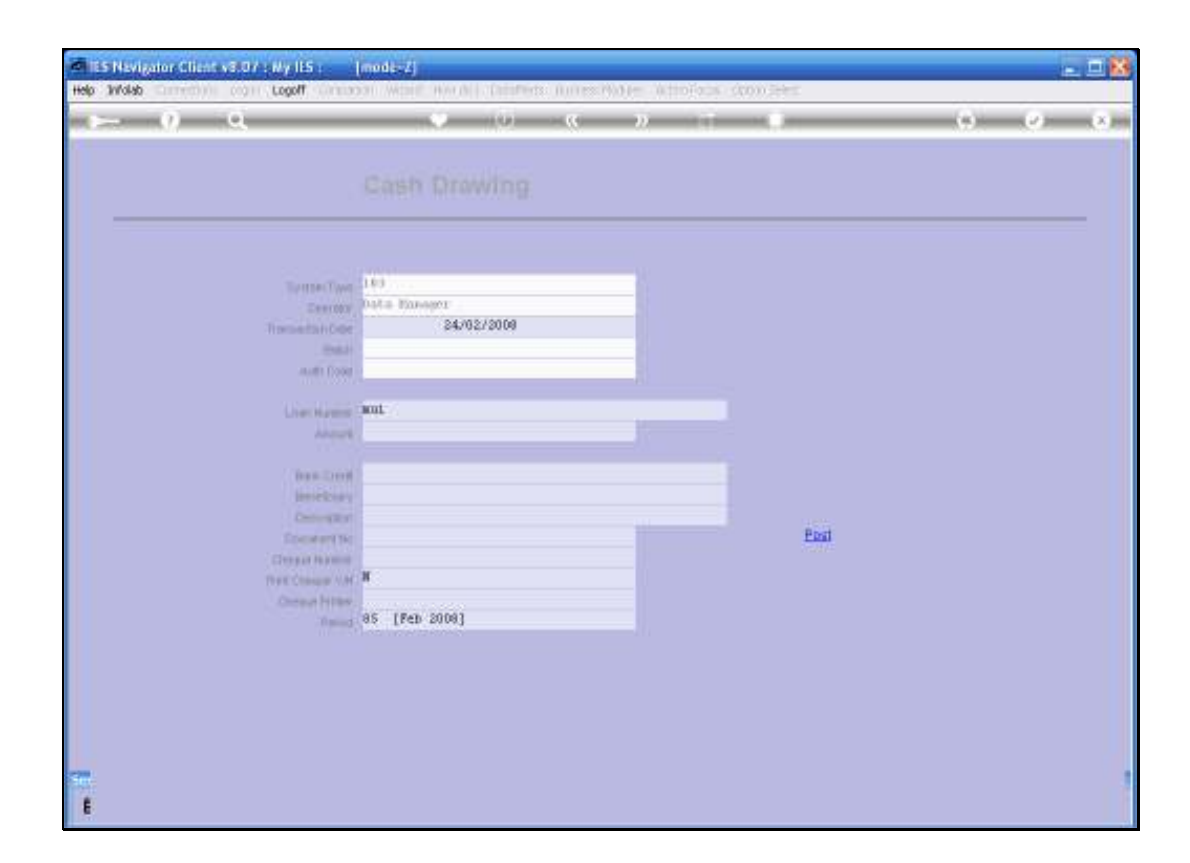

| ES Navigator Client v8.07 : Ny ILS :<br>Nob. Sobol. O.B. Society Commonly | [mode=Z]           |      |
|---------------------------------------------------------------------------|--------------------|------|
|                                                                           | • • • « »          |      |
|                                                                           |                    |      |
|                                                                           |                    |      |
|                                                                           |                    |      |
|                                                                           |                    |      |
| System Type                                                               | 103                |      |
| Operator<br>Transaction Date                                              | 24/02/2008         |      |
| Belch                                                                     |                    |      |
| Auth Code                                                                 |                    |      |
| Loan Number                                                               | 19000017-1 Hui Hui |      |
| Anount                                                                    | 10000              |      |
| Bank Crevitt                                                              | l.                 |      |
| Beneficiary                                                               | Bai Bai            |      |
| Description<br>Document No                                                |                    | Post |
| Cheque Number                                                             |                    |      |
| Pvint Chergue V/N<br>Chergue Pvinter                                      |                    |      |
| Period                                                                    | 85 [Feb 2008]      |      |
|                                                                           |                    |      |
|                                                                           |                    |      |
|                                                                           |                    |      |
|                                                                           |                    |      |
| 54                                                                        |                    |      |
| E                                                                         |                    |      |

| ILS Navigator Client v8.07 : Ny ILS :<br>Help Subnit Quit Functions Commands | [mode=Z]                   |      |       |
|------------------------------------------------------------------------------|----------------------------|------|-------|
| e 6 d'                                                                       | 🔍 🕖 « »                    | 1 0  | 6 Ø 8 |
|                                                                              |                            |      |       |
|                                                                              |                            |      |       |
|                                                                              |                            |      |       |
| System Type                                                                  | 103                        |      |       |
| Operator<br>Transaction Cate                                                 | Pata Nanoger<br>24/02/2009 |      |       |
| Belich                                                                       |                            |      |       |
| Auth Code                                                                    |                            |      |       |
| Loan Number                                                                  | 18000017-1 Nui Nui         |      |       |
| Arourt                                                                       | 1000                       |      |       |
| Bank Credit                                                                  | Rat. Rat.                  |      |       |
| Description                                                                  |                            |      |       |
| Document No<br>Chemical Manifest                                             |                            | Post |       |
| Print Cheque V.N                                                             | к                          |      |       |
| Cheque Printer<br>Period                                                     | 85 [Feb 2008]              |      |       |
|                                                                              |                            |      |       |
|                                                                              |                            |      |       |
|                                                                              |                            |      |       |
|                                                                              |                            |      |       |
| See                                                                          |                            |      |       |
| E                                                                            |                            |      |       |

| ES Nevigator Client v8.07 : Ny IES :<br>Help Subnit Quit Functions Commands | (mode=Z]                   |      |
|-----------------------------------------------------------------------------|----------------------------|------|
| 4 () Q                                                                      | 🛡 🕖 « 🔺                    |      |
|                                                                             |                            |      |
|                                                                             |                            |      |
|                                                                             |                            |      |
|                                                                             |                            |      |
| System Type                                                                 | 103                        |      |
| Operator                                                                    | Data Manager<br>24/02/2008 |      |
| Fransaction Date<br>Earlich                                                 | 242.023.2000               |      |
| Auth Code                                                                   |                            |      |
|                                                                             | 18000012-1 West West       |      |
| Loan Number<br>Amount                                                       | 10,000.00                  |      |
|                                                                             |                            |      |
| Bank Credit                                                                 | b milt                     |      |
| Beneficiary                                                                 | INL INL                    |      |
| Document No                                                                 |                            | Post |
| Cheque Number                                                               |                            |      |
| Print Cheque Y/N<br>Cheque Printer                                          | ·                          |      |
| Period                                                                      | 85 [Feb 2008]              |      |
|                                                                             |                            |      |
|                                                                             |                            |      |
|                                                                             |                            |      |
|                                                                             |                            |      |
|                                                                             |                            |      |
| Sei                                                                         |                            |      |
| E                                                                           |                            |      |

| B IS Nevigator Client v8.07 : Ny IS :<br>His Scholt O.B. Buctines Commends | (mode-Z]           |      | _ 0 🛛              |
|----------------------------------------------------------------------------|--------------------|------|--------------------|
| 4 9 Q                                                                      | • • • • • • •      | a (  | 5 ( <b>2</b> ) (8) |
|                                                                            |                    |      |                    |
|                                                                            |                    |      |                    |
|                                                                            |                    |      |                    |
|                                                                            | 101                |      |                    |
|                                                                            | Data Nanager       |      |                    |
| Transaction Date                                                           | 24/02/2008         |      |                    |
| Betch                                                                      |                    |      |                    |
| Auth Code                                                                  |                    |      |                    |
| Loan Number                                                                | 19000017-1 Hui Hui |      |                    |
| Anount                                                                     | 10,000.00          |      |                    |
| Bank Crestit                                                               | banit              |      |                    |
| Beneficiary                                                                | Rat Rat            |      |                    |
| Description                                                                |                    | Post |                    |
| Cheque Number                                                              |                    |      |                    |
| Print Cheque Y/N                                                           | K                  |      |                    |
| Cheque Printer<br>Period                                                   | 85 [Feb 2008]      |      |                    |
|                                                                            |                    |      |                    |
|                                                                            |                    |      |                    |
|                                                                            |                    |      |                    |
|                                                                            |                    |      |                    |
|                                                                            |                    |      |                    |
| 50                                                                         |                    |      |                    |
| E                                                                          |                    |      |                    |

| 1  | IES Nevigator Client v8.07 : Ny IES :<br>a Jafaka Convertions Loope Loopef Con-                                                                                                    | (mode=Z)                                                                                                    | × |
|----|----------------------------------------------------------------------------------------------------|----------------------------------------------------------------------------------------------------|---|
| -  | ≥ 0 Q                                                                                                    | × • • • • • • • • • • • • • • • • • • •                                                                                                    |   |
|    |                                                                                                    | Cash Drawing                                                                                                    |   |
|    | SINGLE SELECT: Values Found<br>Select one of these?                                                                                                    |                                                                                                    |   |
|    | 1         100-00-015           2         100-00-016           3         100-00-018           5         100-00-018           6         100-01-018           7         100-00-019           7         100-00-020           8         new-be-mk2           9         new-be-mk2           1         100-00-0150           1         100-00-0158           18         100           13         11           14         new-be-mk           15         100-00-9399           16         100-00-0208 | EAAME : FREVATE ALDRERS<br>BANK : FREVATE LEDERES<br>BANK : FREVATE LEDERES<br>BANK : FREVATE LEDERES<br>BANK : FREVATE LEDERES<br>BANK : H0 # 1 ACCOUNT: MINC<br>BANK HEW<br>BANK HEW |   |
|    |                                                                                                    | Salect ALL Show Fulline Cancel OK                                                                                                    |   |
| 50 | 1                                                                                                    |                                                                                                    | 1 |

| Terret          | Tang 183            |     |
|-----------------|---------------------|-----|
| 1.00            | man Peter Romert    |     |
| Thermonic State | Dille 24/02/2009    |     |
|                 |                     |     |
|                 | 1000 J.             |     |
| (June 16)       | 180000017-1 Hui Hui |     |
|                 | 10,000.00           |     |
|                 |                     |     |
| (Input)         | and back            |     |
| limit           | But But             |     |
| Center          | (R)F                |     |
| Epc. 4          | 111                 | PDA |
| Creating in     | X                   |     |
|                 |                     |     |
|                 | 85 [Feb 2008]       |     |
|                 |                     |     |

| ES Navigator Client v8.07 : Ny ILS :<br>Heb Subnit Out Functions Commends | [mode-Z]                          |      |       |
|---------------------------------------------------------------------------|-----------------------------------|------|-------|
| 0 Q                                                                       | • 0 « »                           |      | 6 Ø 8 |
|                                                                           |                                   |      |       |
|                                                                           |                                   |      |       |
|                                                                           |                                   |      |       |
|                                                                           |                                   |      |       |
| System Type                                                               | 103                               |      |       |
| Operato                                                                   | 24/02/2008                        |      |       |
| Enter Enter                                                               |                                   |      |       |
| Auth Code                                                                 |                                   |      |       |
| Loss Musica                                                               | 18000017-1 Nui Nui                |      |       |
| Anour                                                                     | 10,000.00                         |      |       |
| Residence                                                                 | 100-00-015 BANK   FRIVATE LEDGERS |      |       |
| Bank Crea<br>Beneficiar                                                   | Rai Rai                           |      |       |
| Description                                                               |                                   |      |       |
| Document W<br>Checker Musike                                              |                                   | Post |       |
| Print Chergue Vit                                                         | K                                 |      |       |
| Cheque Printe                                                             | 85 (Feb 2008)                     |      |       |
| Pato                                                                      | an free secol                     |      |       |
|                                                                           |                                   |      |       |
|                                                                           |                                   |      |       |
|                                                                           |                                   |      |       |
|                                                                           |                                   |      |       |
| Sei                                                                       |                                   |      |       |
| E                                                                         |                                   |      |       |

| ES Navigator Client v8.07 : Ny ILS :<br>Helo Subnit: Ouit: Functions: Commands | (mode=Z)                          |        |       |
|--------------------------------------------------------------------------------|-----------------------------------|--------|-------|
| ə 0 Q                                                                          | • 0 «                             | » 11 I | 6 Ø 8 |
|                                                                                |                                   |        |       |
|                                                                                |                                   |        |       |
|                                                                                |                                   |        |       |
|                                                                                |                                   |        |       |
| System Type                                                                    | 1.03                              |        |       |
| Operator                                                                       | Data Nanojer                      |        |       |
| Transaction Dele                                                               | 24/02/2009                        |        |       |
| Auth Code                                                                      |                                   |        |       |
|                                                                                |                                   |        |       |
| Loan Number                                                                    | 19000017-1 Nui Nui                |        |       |
| Arout                                                                          | 10,000,00                         |        |       |
| Bank Credit                                                                    | 100-00-015 BANK   PRIVATE LEDGERS |        |       |
| Beneficiary                                                                    | Rai Rai                           |        |       |
| Description                                                                    | -                                 | Post   |       |
| Crease Number                                                                  |                                   |        |       |
| Print Cheque Y.M.                                                              | N                                 |        |       |
| Cheque Printer                                                                 |                                   |        |       |
| Period                                                                         | ap [kep 200a]                     |        |       |
|                                                                                |                                   |        |       |
|                                                                                |                                   |        |       |
|                                                                                |                                   |        |       |
|                                                                                |                                   |        |       |
|                                                                                |                                   |        |       |
| 50                                                                             |                                   |        |       |
| E                                                                              |                                   |        |       |

| IES Navigator Client v8.07 : Ny IES :<br>Heb. Scholt. O.R. Bunctions. Convends | [mode=Z]                                                                |      |       |
|--------------------------------------------------------------------------------|-------------------------------------------------------------------------|------|-------|
| Q Q€                                                                           | • • • • • • • • • • • • • • • • • • •                                   |      | 6 Ø 8 |
|                                                                                | Cash Drawing                                                            |      |       |
| System Type<br>Operation<br>Transaction Date<br>Baildi<br>Audh Code            | 103<br>Data Manager<br>24/02/2008                                       |      |       |
| Loan Humber<br>Amount<br>Bank Credit                                           | 130000017-1 30:1 30:1<br>10,000.00<br>100-00-015 BANK   PRIVATE 1EDGERS |      |       |
| Beneticiary<br>Description<br>Document No<br>Olisque Number                    | Hai Hai<br>Cheque                                                       | East |       |
| Cheque Printe<br>Cheque Printer<br>Period                                      | 85 [Peb 2008]                                                           |      |       |
|                                                                                |                                                                         |      |       |
| 50                                                                             |                                                                         |      |       |

So we specify the Bank Account where the money is being drawn from, to provide the cash. And we have the Option to Print a Cheque.

| Head Submit Out, Functions, Commands        | (mode-Z)                         |      |          |
|---------------------------------------------|----------------------------------|------|----------|
| e 0 0,                                      | • 0 « )                          |      | () () () |
|                                             |                                  |      |          |
|                                             |                                  |      |          |
|                                             |                                  |      |          |
|                                             |                                  |      |          |
| Bysten Type                                 | 103<br>Data Nonauer              |      |          |
| Transaction Date                            | 24/02/2008                       |      |          |
| Belch                                       |                                  |      |          |
| Auth Code                                   |                                  |      |          |
| Loan Number                                 | 130000017-1 Hui Hui              |      |          |
| Arout                                       | 10,000.00                        |      |          |
|                                             | 100-00-015 DAW . BDTP/TF 1EDGEDS |      |          |
| Bank Credit<br>Banatolanu                   | Hai Hai                          |      |          |
| Description                                 | Cheque                           |      |          |
| Document No                                 |                                  | Post |          |
| Cheque Number                               | ĸ                                |      |          |
| Cheque Printer                              |                                  |      |          |
| Period                                      | 85 [Feb 2008]                    |      |          |
|                                             |                                  |      |          |
|                                             |                                  |      |          |
|                                             |                                  |      |          |
|                                             |                                  |      |          |
| -                                           |                                  |      |          |
| 201 (C) (C) (C) (C) (C) (C) (C) (C) (C) (C) |                                  |      |          |
| E                                           |                                  |      |          |

| IES Nevigator Client v8.07 : Ny IES :     Heb Subnit: Out: Functions Commands | [mode=Z]                           |   |      | 🛛        |
|-------------------------------------------------------------------------------|------------------------------------|---|------|----------|
| 0 Q                                                                           | • 0 « )                            | ) |      | () () () |
|                                                                               |                                    |   |      |          |
|                                                                               |                                    |   |      |          |
|                                                                               |                                    |   |      |          |
|                                                                               |                                    |   |      |          |
| Bysten Type                                                                   | 103                                |   |      |          |
| Operator<br>Transaction Cale                                                  | 24/02/2009                         |   |      |          |
| Belor                                                                         |                                    |   |      |          |
| Auth Code                                                                     |                                    |   |      |          |
| Loss Mathe                                                                    | 10000017-1 Nui Nui                 |   |      |          |
| Anoun                                                                         | 10,000.00                          |   |      |          |
|                                                                               | IN ON OLS DARK . ADDITING ADDITION |   |      |          |
| Bank Credit<br>Banatolan                                                      | Hoi Hoi                            |   |      |          |
| Description                                                                   | Cheque                             |   |      |          |
| Document No                                                                   | 6635                               |   | Post |          |
| Cheque Number<br>Reint Cheque Va                                              | N                                  |   |      |          |
| Cheque Printer                                                                |                                    |   |      |          |
| Period                                                                        | 85 [Feb 2008]                      |   |      |          |
|                                                                               |                                    |   |      |          |
|                                                                               |                                    |   |      |          |
|                                                                               |                                    |   |      |          |
|                                                                               |                                    |   |      |          |
|                                                                               |                                    |   |      |          |
|                                                                               |                                    |   |      |          |

| IES Navigator Client v8.07 : Ny IES : | [mode-Z]                          |      |              |       |
|---------------------------------------|-----------------------------------|------|--------------|-------|
| Hep Subnik Quk Hunctions Commentes    |                                   |      | _            |       |
| •                                     | • • • • •                         | 2 11 |              | 0 V V |
|                                       |                                   |      |              |       |
|                                       |                                   |      |              |       |
|                                       |                                   |      |              |       |
|                                       |                                   |      |              |       |
|                                       |                                   |      |              |       |
| System Type                           | 103<br>Data Manager               |      |              |       |
| Transaction Date                      | 24/02/2009                        |      |              |       |
| Beich                                 |                                   |      |              |       |
| Auth Code                             |                                   |      |              |       |
|                                       | THE REAL PROPERTY AND             |      |              |       |
| Loan Munities                         | 10-000.00                         |      |              |       |
| Aron                                  | 10100100                          |      |              |       |
| Bank: Creal                           | 100-00-015 BANK : FREVATE LEDGERS |      |              |       |
| Beneficiary                           | , Rui Rui                         |      |              |       |
| Description                           | Cheque                            |      | Boot         |       |
| Document No.                          | 4630                              |      | <u>E bai</u> |       |
| Print Cheque V/I                      | н                                 |      |              |       |
| Cheque Printer                        |                                   |      |              |       |
| Period                                | 85 [Feb 2008]                     |      |              |       |
|                                       |                                   |      |              |       |
|                                       |                                   |      |              |       |
|                                       |                                   |      |              |       |
|                                       |                                   |      |              |       |
|                                       |                                   |      |              |       |
| Ser                                   |                                   |      |              |       |
| E                                     |                                   |      |              |       |

| ES Nevigator Client v8.07 : Ny ILS :<br>Helo Scholt Oct. Functions Commands | [mode=Z]                          |      | 8     |
|-----------------------------------------------------------------------------|-----------------------------------|------|-------|
| 0 Q                                                                         | • 0 « »                           |      | 6 Ø 8 |
|                                                                             |                                   |      |       |
|                                                                             |                                   |      |       |
|                                                                             |                                   |      |       |
| Sudae Test                                                                  | 103                               |      |       |
| Operator                                                                    | Data Manager                      |      |       |
| Transaction Date                                                            | 24/02/2008                        |      |       |
| Belch                                                                       |                                   |      |       |
| Auth Code                                                                   |                                   |      |       |
| Loan Number                                                                 | 130000017-1 Hui Hui               |      |       |
| Anount                                                                      | 10,000.00                         |      |       |
| Bank Court                                                                  | 100-00-015 BANK   FRIVATE LEDGERS |      |       |
| Beneficiary                                                                 | Rai Rai                           |      |       |
| Description                                                                 | Cheque                            |      |       |
| Document No                                                                 | 6635                              | Post |       |
| Uneque Number<br>Print Cheque V.N                                           | k                                 |      |       |
| Cheque Printer                                                              |                                   |      |       |
| Period                                                                      | 85 [Feb 2008]                     |      |       |
|                                                                             |                                   |      |       |
|                                                                             |                                   |      |       |
|                                                                             |                                   |      |       |
|                                                                             |                                   |      |       |
|                                                                             |                                   |      |       |
| 200                                                                         |                                   |      |       |

| ES Navigator Client v8.07 : Ny ILS :<br>Heb Subnit Out Functions Connerds | [mode=Z]                          |        |      | ×     |
|---------------------------------------------------------------------------|-----------------------------------|--------|------|-------|
| - e c                                                                     | • 0 «                             | ) it i |      | 0 V V |
|                                                                           |                                   |        |      |       |
|                                                                           |                                   |        |      |       |
|                                                                           |                                   |        |      |       |
|                                                                           |                                   |        |      |       |
| System Type                                                               | 103<br>Data Manager               |        |      |       |
| Operator<br>Transaction Date                                              | 24/02/2008                        |        |      |       |
| Bwich                                                                     |                                   |        |      |       |
| Auth Code                                                                 |                                   |        |      |       |
| Loan Number                                                               | 10000017-1 Nui Nui                |        |      |       |
| Arourt                                                                    | 10,000.00                         |        |      |       |
| Back Credit                                                               | 100-00-015 BANK   PRIVATE LEDGERS |        |      |       |
| Beneficiary                                                               | Bai Bai                           |        |      |       |
| Description                                                               | Cheque                            |        | Beet |       |
| Document No<br>Overcure Number                                            | 6635                              |        | E100 |       |
| Print Cheque Y/N                                                          | 3                                 |        |      |       |
| Cheque Printer                                                            | 85 (Feb 2008)                     |        |      |       |
| Pando                                                                     |                                   |        |      |       |
|                                                                           |                                   |        |      |       |
|                                                                           |                                   |        |      |       |
|                                                                           |                                   |        |      |       |
|                                                                           |                                   |        |      |       |
| 50                                                                        |                                   |        |      | 1     |
| £                                                                         |                                   |        |      |       |

| ES Nevigator Client v8.07 : Ny ILS :<br>No. Stort Oct. Bustless, Commands | [modt-Z]                          |   |      |       |
|---------------------------------------------------------------------------|-----------------------------------|---|------|-------|
| 9 Q                                                                       | • 0 «                             | » |      | 6 Ø 8 |
|                                                                           |                                   |   |      |       |
|                                                                           |                                   |   |      |       |
|                                                                           |                                   |   |      |       |
|                                                                           |                                   |   |      |       |
| System Type<br>Operato                                                    | Data Manager                      |   |      |       |
| Transaction Date                                                          | 24/02/2008                        |   |      |       |
| Ewid                                                                      |                                   |   |      |       |
| Mar Coo                                                                   |                                   |   |      |       |
| Loan Numbe                                                                | 10000017-1 Nui Nui                |   |      |       |
| Arour                                                                     | 1000000                           |   |      |       |
| Bank Cred                                                                 | 100-00-015 BANK   PRIVATE LEDGERS |   |      |       |
| Benefician<br>Description                                                 | Cheque                            |   |      |       |
| Document No                                                               | 6635                              |   | Post |       |
| Cheque Nuntile<br>Print Cheque Vit                                        | appende a                         |   |      |       |
| Cheque Printe                                                             | 1                                 |   |      |       |
| Perior                                                                    | 35 [Feb 2008]                     |   |      |       |
|                                                                           |                                   |   |      |       |
|                                                                           |                                   |   |      |       |
|                                                                           |                                   |   |      |       |
|                                                                           |                                   |   |      |       |
| See                                                                       |                                   |   |      |       |
| E                                                                         |                                   |   |      |       |

| IES Navigator Client v8.07 : Ny IES :     Heb. Subst. Out. Bunctions. Commands | [mode=Z]                          |      |      |       |
|--------------------------------------------------------------------------------|-----------------------------------|------|------|-------|
| () Q                                                                           | • 0 «                             | » it |      | 6 Ø 8 |
|                                                                                |                                   |      |      |       |
|                                                                                |                                   |      |      |       |
|                                                                                |                                   |      |      |       |
| System Type                                                                    | 103                               |      |      |       |
| Operator<br>Transaction Data                                                   | Data Manager<br>24/02/2009        |      |      |       |
| Beich                                                                          |                                   |      |      |       |
| Auth Code                                                                      |                                   |      |      |       |
| Loan Nuntier<br>Anount                                                         | 19000017-1 Nui Nui<br>10,000.00   |      |      |       |
| Back Credit                                                                    | 100-00-015 BANK   PRIVATE LEDGERS |      |      |       |
| Beneficiary                                                                    | Rai Rai                           |      |      |       |
| Description<br>Document No                                                     | 6635                              |      | Post |       |
| Cheque Number<br>Print Cheque Y.N                                              | 6635<br>W                         |      |      |       |
| Cheque Printer                                                                 | 85 [Feb 2008]                     |      |      |       |
|                                                                                |                                   |      |      |       |
|                                                                                |                                   |      |      |       |
|                                                                                |                                   |      |      |       |
|                                                                                |                                   |      |      |       |
|                                                                                |                                   |      |      |       |

| IES Nevigator Client v8.07 : Ny IES : | [mode=Z]                          |      |      |   | 🛛 🔀   |
|---------------------------------------|-----------------------------------|------|------|---|-------|
| Help Subnik Quit Functions Commands   |                                   |      |      |   |       |
| () Q.                                 | • • • • • •                       | » it | _    | + | 2 X - |
|                                       |                                   |      |      |   |       |
|                                       |                                   |      |      |   |       |
|                                       |                                   |      |      |   |       |
|                                       |                                   |      |      |   |       |
|                                       |                                   |      |      |   |       |
|                                       |                                   |      |      |   |       |
| System Type                           | 1.03                              |      |      |   |       |
| Operator                              | Data Manager                      |      |      |   |       |
| Transaction Date                      | 24/02/2008                        |      |      |   |       |
| Entoh                                 |                                   |      |      |   |       |
| Auth Code                             |                                   |      |      |   |       |
|                                       |                                   |      |      |   |       |
| Loan Number                           | 19000017-1 Hui Hui                |      |      |   |       |
| Anount                                | 10,000.00                         |      |      |   |       |
| Danie Court                           | 100-00-015 BANK   FRIVATE LEDGERS |      |      |   |       |
| Born Creill<br>Beneticieu             | Rai Rai                           |      |      |   |       |
| Description                           | Cheque                            |      |      |   |       |
| Document No                           | 6635                              |      | Post |   |       |
| Cheque Number                         | 6635                              |      |      |   |       |
| Print Cheque Y/N                      | к                                 |      |      |   |       |
| Cheque Printer                        | 0                                 |      |      |   |       |
| Period                                | B2 [FED 2008]                     |      |      |   |       |
|                                       |                                   |      |      |   |       |
|                                       |                                   |      |      |   |       |
|                                       |                                   |      |      |   |       |
|                                       |                                   |      |      |   |       |
|                                       |                                   |      |      |   |       |
| -                                     |                                   |      |      |   |       |
|                                       |                                   |      |      |   |       |
| E                                     |                                   |      |      |   |       |

| ES Navigator Client v8.07 : Ny IES :<br>Hela Subalt Out Bucklers Converds | [mode=2]                          |      |      | 🛛         |
|---------------------------------------------------------------------------|-----------------------------------|------|------|-----------|
|                                                                           | • • • • •                         | > 17 |      | ) (V) (X) |
|                                                                           |                                   |      |      |           |
|                                                                           |                                   |      |      |           |
|                                                                           |                                   |      |      |           |
|                                                                           |                                   |      |      |           |
| System Typ                                                                | 103<br>Data Nanama                |      |      |           |
| Operato<br>Transaction Date                                               | 24/02/2008                        |      |      |           |
| Belo                                                                      | 1                                 |      |      |           |
| Auth Cod                                                                  | 2                                 |      |      |           |
| Loan Numbe                                                                | 10000017-1 Hui Hui                |      |      |           |
| Arou                                                                      | 10,000.00                         |      |      |           |
| Bank Cred                                                                 | 100-00-015 BANK   PRIVATE LEDGERS |      |      |           |
| Beneficiar                                                                | , Bai Bai                         |      |      |           |
| Descriptio<br>Document N                                                  | 6635                              |      | Post |           |
| Cheque Nuntre                                                             | 6635                              |      |      |           |
| Print Cheque V/                                                           | 0                                 |      |      |           |
| Perio                                                                     | 95 [Feb 2008]                     |      |      |           |
|                                                                           |                                   |      |      |           |
|                                                                           |                                   |      |      |           |
|                                                                           |                                   |      |      |           |
|                                                                           |                                   |      |      |           |
| Sei                                                                       |                                   |      |      |           |
| E                                                                         |                                   |      |      |           |

| Hep Submit Quit Functions Commands | [mode=Z]                          |        |      |         |
|------------------------------------|-----------------------------------|--------|------|---------|
| ə 0 Q                              | • 0 «                             | ) it 🛛 |      | (v) (X) |
|                                    |                                   |        |      |         |
|                                    | Cash Drawing                      |        |      |         |
|                                    |                                   |        |      |         |
| System Type                        | , 103                             |        |      |         |
| Operato                            | , Pata Banager<br>24/02/2008      |        |      |         |
| Transaction Date<br>Entri          |                                   |        |      |         |
| Auth Code                          | 2                                 |        |      |         |
|                                    |                                   |        |      |         |
| Loan Number                        | r                                 |        |      |         |
| Anour                              |                                   |        |      |         |
| Bank Cred                          | 100-00-015 BANK : FRIVATE LEDGERS |        |      |         |
| Benefician                         | 1                                 |        |      |         |
| Description                        | Cheque                            |        | Post |         |
| Document No<br>Oversite Native     |                                   |        |      |         |
| Print Cheque Y/P                   | N N                               |        |      |         |
| Cheque Printe                      | 0                                 |        |      |         |
| Perio                              | as [Feb 2008]                     |        |      |         |
|                                    |                                   |        |      |         |
|                                    |                                   |        |      |         |
|                                    |                                   |        |      |         |
|                                    |                                   |        |      |         |
| -                                  |                                   |        |      |         |
| 200 C                              |                                   |        |      |         |
| E                                  |                                   |        |      |         |

So that is how we perform a Cash Draw Down.